## **Submitting an Announcement**

- 1. Log into AIS
- 2. Human Resources
- 3. Std Empl Announcement
- 4. Academic Year <u>2019</u>/2020 will always be the year an academic year begins with even in the spring semester.
- 5. Enter in Position Number
- 6. If you are creating a new announcement this prompt will appear, select yes.

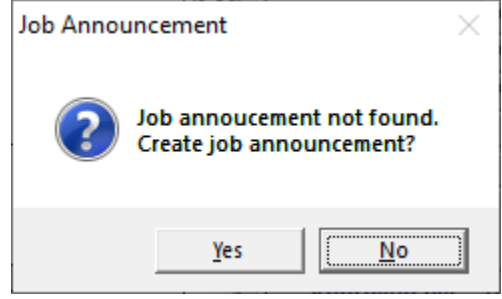

- a. \_\_\_\_\_\_7. The information on the top half should auto populate
- 8. Click on the semester you're doing the announcement for
- 9. Enter in the number of allocations
- 10. Enter in Supervisor, Contact, and Delegate
  - a. Supervisor and Delegate cannot be the same person
- 11. Enter Contact Info and Contact location
- 12. Then check the Approve By: Dep box

| <b>19 19 2</b>    |                | 🖻 🛃           | _ 🔊 🗄      | • <b>"</b> & III | Æ         | 똃         |            | 4         | <u>-</u> |
|-------------------|----------------|---------------|------------|------------------|-----------|-----------|------------|-----------|----------|
| -Student Employr  | ment Job Annou | ncement -     |            |                  |           |           |            |           |          |
| Academic Year:    | 2019 OFFCM     | IPS WS        | Title: CLE | ERICAL S         | UPPORT    | l i       |            |           |          |
| Position No:      | 1931           | De            | escr: REC  | EPTIONIST        | FOR PUEB  | O HISPANI | C EDUCATI  | ON FOUND  | DATIO    |
| Position Status:  | FT 1/12.0      | 0 - 12.50     | OFF        | ER DUTIES        | AS ASSIGN | ED.       | Y, FILING, | SCANNING  | 5 ANI    |
| Emp Type:         | WORK STUDY     |               | Wo         | k Study:         | 64-41226  | Ho        | urby: 64-4 | 11226     |          |
| Special Pay Type: |                | Appry By:     |            | n otaaj.         | 04 41220  | /         |            | 1220      |          |
| Avail Positions:  | Summer 0       | Dept: AE      |            |                  |           |           |            |           |          |
| Summer —          |                |               |            |                  |           | _         |            |           |          |
| Announce on Web   | Position S     | tart Date: 05 | /02/20     | End Date         | 07/31/20  | ) App     | oly By:    | IN-PERS   | ON       |
|                   | Idno           | First         |            |                  | Last      |           | R          | Reporting | De       |
| Dean/Director:    | PID-49-6138    | JUSTIN        |            | STREATE          | R         |           |            | ocws      |          |
| Supervisor:       | PID            |               | ¦          |                  |           |           |            | OCWS      |          |
| Contact:          | PID            |               | /          |                  |           |           | _          |           |          |
| Delegate:         |                |               |            |                  |           |           |            |           |          |
| Contact Phone:    | /19            | Co            | ontact Loo | ation:           |           |           |            |           |          |
| Contact Email:    |                |               |            |                  |           |           |            |           |          |
| Comments:         |                |               |            |                  |           |           |            |           |          |
|                   |                |               |            |                  |           |           |            |           |          |
| Approved by:      | Dept:          |               |            |                  | FA:       |           |            |           |          |
|                   |                |               |            |                  |           |           |            |           |          |
|                   |                |               |            |                  |           |           |            |           | tai      |

- 13. Once box is check blue arrow out
- 14. This will submit the request to me and once I have emailed you that it has been approved you can now submit a referral for your student.